|                                                                                                    | 🗖 🛛 🔄 KORUS                                               | 🗙 🛛 🎡 🗄 경북대학교 포털시스템 :                                        | : >        | 🕻 🎡 경북대학              | łш.          | × -              | F                 |                          |               |       |                 |                                    |                       |                    |                      |     |             | - | ð | > |
|----------------------------------------------------------------------------------------------------|-----------------------------------------------------------|--------------------------------------------------------------|------------|-----------------------|--------------|------------------|-------------------|--------------------------|---------------|-------|-----------------|------------------------------------|-----------------------|--------------------|----------------------|-----|-------------|---|---|---|
| <complex-block>  COUNT COUNT COUNT COUNT COUNT COUNT ACRES 20000 ACRES 20000 ACRES 20000 ACRES 20000 ACRES 20000 ACRES 20000 ACRES 20000 ACRES 20000 ACRES 20000 ACRES 20000 ACRES 20000 ACRES 20000 ACRES 20000 ACRES 200000 ACRES 20000 ACRES 20000 ACRES 20000 ACRES 20000 ACRES 20000 ACRES 20000 ACRES 20000 ACRES 20000 ACRES 20000 ACRES 200000 ACRES 20000 ACRES 20000 ACRES 20000 ACRES 20000 ACRES 200000 ACRES 20000 ACRES 200000 ACRES 200000 ACRES 200000 ACRES 200000 ACRES 200000 ACRES 200000 ACRES 200000 ACRES 200000 ACRES 200000 ACRES 200000 ACRES 200000 ACRES 200000 ACRES 200000 ACRES 200000 ACRES 2000000 ACRES 200000 ACRES 2000000 ACRES 2000000 ACRES ACRES ACRES ACRES ACRES ACRES ACRES ACRES ACRES ACRES ACRES ACRES ACRES ACRES ACRES ACRES ACRES ACRES ACRES ACRES ACRES ACRES ACRES ACRES ACRES ACRES ACRES ACRES ACRES ACRES ACRES ACRES</complex-block>                                                                                                    | $\leftarrow$ $\rightarrow$ $C$ $\textcircled{https://kn}$ | uin.knu.ac.kr/webview/main/Main.l                            | knu        |                       |              |                  |                   |                          |               |       |                 |                                    |                       |                    |                      | A٩٢ | ີ<br>ວີ ເ≏ີ | Ē |   |   |
| NUM min N     NUM min     NUM min        NUM min                                                                                                    |                                                           | KNU 경북대학교 차세                                                 | 대 통협       | 앏정보 <mark>시</mark> 스템 |              |                  | 4                 | ⊑쿄/2008147               | •         한국어 |       | i 🖬 () (=) 😑 10 | <sup>00%</sup> <mark>+</mark><br>학 | ()206:16 िेड<br>사행정 일 | <sup>로그아웃</sup> 음백 | 미밀번호 변경<br><b>공통</b> |     |             |   |   |   |
| Arde 2000     Arde 2000     Arde 2000 <th></th> <th>개인화 메뉴</th> <th>~</th> <th>메인</th> <th>응급처치및심피</th> <th><b>예소생술실습신</b>경</th> <th>a x</th> <th></th> <th></th> <th></th> <th></th> <th></th> <th></th> <th>&lt;   &gt;  </th> <th><b>∷</b>   ×</th> <th></th> <th></th> <th></th> <th></th> <th></th>                                                                                                    |                                                           | 개인화 메뉴                                                       | ~          | 메인                    | 응급처치및심피      | <b>예소생술실습신</b> 경 | a x               |                          |               |       |                 |                                    |                       | <   >              | <b>∷</b>   ×         |     |             |   |   |   |
| Ŷ/θ3     1     1     1     1     1     1     1     1     1     1     1     1     1     1     1     1     1     1     1     1     1     1     1     1     1     1     1     1     1     1     1     1     1     1     1     1     1     1     1     1     1     1     1     1     1     1     1     1     1     1     1     1     1     1     1     1     1     1     1     1 </td <th></th> <td></td> <td></td> <th>🏫 학사행정 &gt;</th> <td>교직 &gt; 응급처;</td> <th>치및심폐소생술실</th> <th>실습 &gt; <b>응급처치명</b></th> <td><mark>실심폐소생술실습신</mark>청</td> <td>9</td> <td></td> <td></td> <td></td> <td></td> <td></td> <td><b>S</b> Ø</td> <td></td> <td></td> <td></td> <td></td> <td></td>                                                                                                    |                                                           |                                                              |            | 🏫 학사행정 >              | 교직 > 응급처;    | 치및심폐소생술실         | 실습 > <b>응급처치명</b> | <mark>실심폐소생술실습신</mark> 청 | 9             |       |                 |                                    |                       |                    | <b>S</b> Ø           |     |             |   |   |   |
| 101       1         101       1         101       1         101       1         101       1         101       1         101       1         101       1         101       1         101       1         101       1         101       1         101       1         101       1         101       1         101       1         101       1         101       1         101       1         101       1         101       1         101       1         101       1         101       1         101       1         101       1         101       1         101       1         101       1         101       1         101       1         101       1         101       1         101       1         101       1         101       1         101       1 <th></th> <td>학사행정</td> <td></td> <th>응급처치및</th> <td>심폐소생술</td> <th>·실습신청</th> <th></th> <td></td> <td></td> <td></td> <td></td> <td></td> <td></td> <td></td> <td>Q 조회</td> <td></td> <td></td> <td></td> <td></td> <td></td>                                                                                                    |                                                           | 학사행정                                                         |            | 응급처치및                 | 심폐소생술        | ·실습신청            |                   |                          |               |       |                 |                                    |                       |                    | Q 조회                 |     |             |   |   |   |
| NA       I       I                                                                                                    |                                                           |                                                              |            | *학버                   |              | 0                |                   |                          |               |       |                 |                                    |                       |                    |                      |     |             |   |   |   |
| ● パーペー・       ● パーペー・       ● パーペー・ <th></th> <td>학적<br/></td> <td>+</td> <th>16</th> <td></td> <th>~</th> <th></th> <td></td> <td></td> <td></td> <td></td> <td></td> <td></td> <td></td> <td></td> <td></td> <td></td> <td></td> <td></td> <td></td>                                                                                                    |                                                           | 학적<br>                                                       | +          | 16                    |              | ~                |                   |                          |               |       |                 |                                    |                       |                    |                      |     |             |   |   |   |
| Image: Set in the set of the set of the set o |                                                           | 졸업                                                           | +          | 학생기본정!                | 보            |                  |                   |                          |               |       |                 |                                    |                       |                    |                      |     |             |   |   |   |
| 1×84±201        n30-22       n32-22       n32-22                                                                                                    |                                                           | 교직                                                           | -          | 학번                    |              |                  | 성명                |                          |               | 캠퍼스구분 |                 | 신                                  | 년월일                   |                    |                      |     |             |   |   |   |
| Ariolychick       No       No                                                                                                    |                                                           | 기초정보관리                                                       | ~          | 학적세부상태                |              |                  | 과정구분              |                          |               | 학과    |                 |                                    |                       |                    |                      |     |             |   |   |   |
| □ 20X1 q 0 4 0 6 3 0 4 0 - 1       □       □ - 1       □ - 1       □ - 1       □ - 1       □ - 1       □ - 1       □ - 1       □ - 1       □ - 1       □ - 1       □ - 1       □ - 1       □ - 1       □ - 1       □ - 1       □ - 1       □ - 1       □ - 1       □ - 1       □ - 1       □ - 1       □ - 1       □ - 1       □ - 1       □ - 1       □ - 1       □ - 1       □ - 1       □ - 1       □ - 1       □ - 1       □ - 1       □ - 1       □ - 1       □ - 1       □ - 1       □ - 1       □ - 1       □ - 1       □ - 1       □ - 1       □ - 1       □ - 1       □ - 1       □ - 1       □ - 1       □ - 1       □ - 1       □ - 1       □ - 1       □ - 1       □ - 1       □ - 1       □ - 1       □ - 1       □ - 1       □ - 1       □ - 1       □ - 1       □ - 1       □ - 1       □ - 1       □ - 1       □ - 1       □ - 1       □ - 1       □ - 1       □ - 1       □ - 1       □ - 1       □ - 1       □ - 1       □ - 1       □ - 1       □ - 1       □ - 1       □ - 1       □ - 1       □ - 1       □ - 1       □ - 1       □ - 1       □ - 1       □ - 1       □ - 1       □ - 1       □ - 1       □ - 1       □ - 1       □ - 1       □ - 1       □ - 1       □ - 1                                                                                                    |                                                           | 자격이수관리                                                       | ~          | 학년/분반                 |              |                  | 성명(영문)            |                          |               | 다전공내역 |                 |                                    |                       |                    |                      |     |             |   |   |   |
| バマら/S の 代2 可       ● パイパー         第7 通 今       ● パー・         レ コ へ か く り く り く い へ い い い い い い い い い い い い い い い い い                                                                                                    |                                                           | 교원자격무시험검정                                                    | ~          |                       |              |                  |                   |                          |               |       |                 |                                    |                       |                    | _                    |     |             |   |   |   |
|                                                                                                    |                                                           | 자격증/증명서관리                                                    | ~          | 이수내역                  |              |                  |                   |                          |               |       |                 |                                    |                       |                    |                      |     |             |   |   |   |
| 교직적성및인성검사관리          용급차치및실폐소성金실습 <th></th> <th>통계출력</th> <th>~</th> <th>개설된 실습</th> <th><b>목록</b> 0건</th> <th></th> <th></th> <th></th> <th></th> <th></th> <th></th> <th></th> <th></th> <th>신청</th> <th>신청취소</th> <th></th> <th></th> <th></th> <th></th> <th></th>                                                                                                    |                                                           | 통계출력                                                         | ~          | 개설된 실습                | <b>목록</b> 0건 |                  |                   |                          |               |       |                 |                                    |                       | 신청                 | 신청취소                 |     |             |   |   |   |
| 응급처치및실폐소생출실습실 ^                                                                                                    |                                                           | 교직적성및인성검사관리                                                  | ~          | No 🗆                  | 실습캠퍼스        | 실습차수             | 실습일자              | 실습시작시간                   | 실습종료시간        |       | 실습장소            | 정원                                 | 현재신청인원                | 상태                 | 비고                   |     |             |   |   |   |
| 응급처치및심폐소생술실습신청기간관<br>기<br>· 응급처치및심폐소생술실습신청자관리<br>· 응급처치및심폐소생술실습신청자출력<br>· 응급처치및심폐소생술실습접자조회                                                                                                    |                                                           | 응급처치및심폐소생술실습                                                 | ^          |                       |              |                  |                   |                          |               |       |                 |                                    |                       |                    |                      |     |             |   |   |   |
| • 응급처치및심폐소생술실습신청         • 응급처치및심폐소생술실습신청자관리         • 응급처치및심폐소생술실습신청자관리         • 응급처치및심폐소생술실습신청자관리         • 응급처치및심폐소생술실습입청자관리         • 응급처치및심폐소생술실습입청자관리         • 응급처치및심폐소생술실습입청자관리    • 메뉴 : 교직-응급처치및심폐소생술실습-응급처치및심폐소생술실습진청                                                                                                    |                                                           | 응급처치및심폐소생술실습신청기<br>리                                         | 간관         |                       |              |                  |                   |                          |               |       |                 |                                    |                       |                    |                      |     |             |   |   |   |
| <ul> <li>응급처치및심폐소생술실습신청자관리</li> <li>응급처치및심폐소생술실습신청자출력</li> <li>응급처치및심폐소생술실습대체관리</li> <li>응급처치및심폐소생술실습결과조회</li> </ul>                                                                                                    |                                                           |                                                              | -          |                       |              |                  |                   |                          |               |       |                 |                                    |                       |                    |                      |     |             |   |   |   |
| <ul> <li>응급처치및심폐소생술실습신청자출력</li> <li>응급처치및심폐소생술실습대체관리</li> <li>응급처치및심폐소생술실습결과조회</li> </ul>                                                                                                    |                                                           | • <u>응급처치및심폐소생술실습신청</u>                                      |            |                       |              |                  |                   |                          |               |       |                 |                                    |                       |                    |                      |     |             |   |   |   |
| • 응급처치및심폐소생술실습대체관리<br>• 응급처치및심폐소생술실습결과조회 ▶메뉴 : 교직-응급처치및심폐소생술실습-응급처치및심폐소생술신청                                                                                                    |                                                           | <ul> <li>응급처지및심폐소생물실습신정시</li> <li>응급처치및심폐소생물실습신청지</li> </ul> | I관리<br> 출력 |                       |              |                  |                   |                          |               |       |                 |                                    |                       |                    |                      |     |             |   |   |   |
| · 응급처치및심폐소생술실습결과조회 ┃▶메뉴:교식-응급저지빛심폐소생술실습-응급저지빛심폐소생술신성                                                                                                    |                                                           | • 응급처치및심폐소생술실습대체관                                            | 2          |                       |              |                  | · _ ·             |                          |               |       |                 | 0 -                                |                       |                    |                      |     |             |   |   |   |
|                                                                                                    |                                                           | • 응급처치및심폐소생술실습결과조                                            | 회          |                       |              | <b>▶</b> 비-      | ᆎᆞᅭ               | 식-응급                     | 저지빛           | 심쎼소   | ·생줄실습-          | SE                                 | 하지및                   | 심쎼                 | 신생술                  | 신성  |             |   |   |   |
| 교육봉사활동관리 🗸                                                                                                    |                                                           | 교육봉사활동관리                                                     | ~          |                       | ,            |                  |                   |                          |               |       |                 |                                    |                       |                    |                      |     |             |   |   |   |
| 교직관리(상주대) 🗸                                                                                                    |                                                           | 교직관리(상주대)                                                    | ~          |                       |              |                  |                   |                          |               |       |                 |                                    |                       |                    |                      |     |             |   |   |   |
|                                                                                                    |                                                           | 교과                                                           | +          |                       |              |                  |                   |                          |               |       |                 |                                    |                       |                    |                      |     |             |   |   |   |

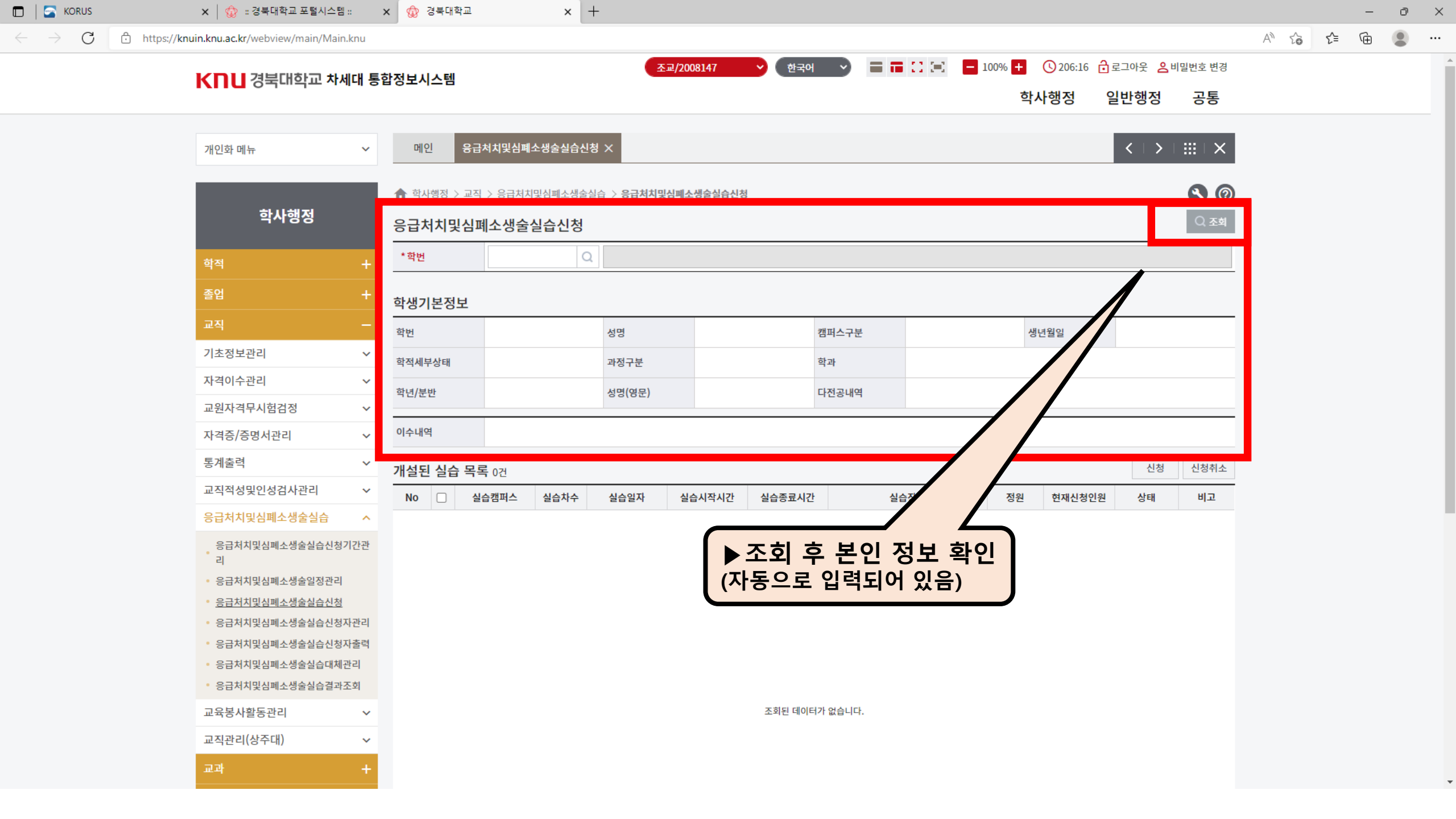

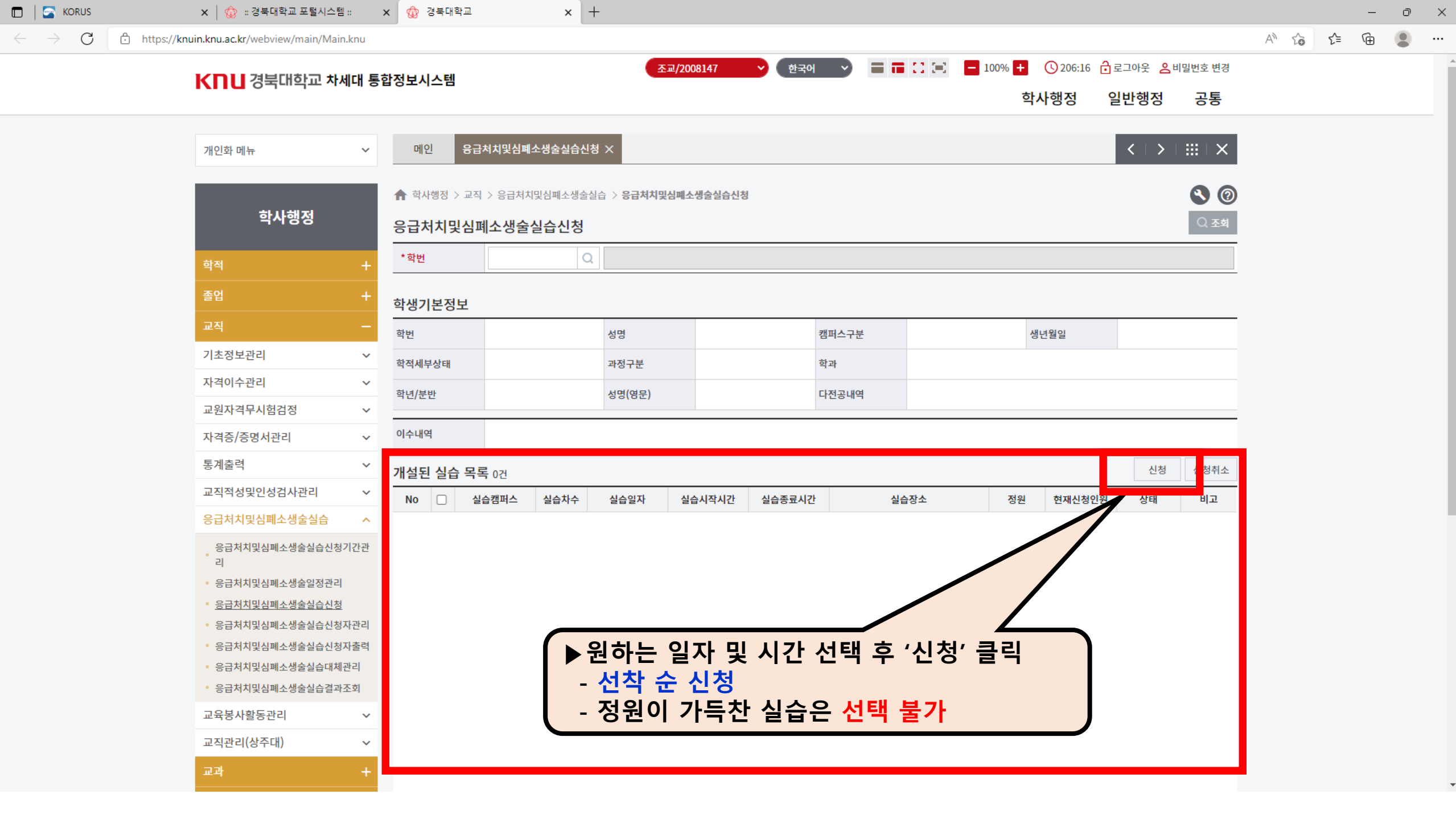

| IU.ac.ki/webview/main/                                                                                                    |                                                                                                  |              |                |                                                   |                     |                                    |                         |                                  |                                                                |                   |             |     |      |
|----------------------------------------------------------------------------------------------------|--------------------------------------------------------------------------------------------------|--------------|----------------|---------------------------------------------------|---------------------|------------------------------------|-------------------------|----------------------------------|----------------------------------------------------------------|-------------------|-------------|-----|------|
| 격이수관리                                                                                                    | ~                                                                                                | 학년/분반        |                |                                                   | 성명(영문)              |                                    | 다전                      | 공내역                              |                                                                |                   |             |     |      |
| 원자격무시험검정                                                                                                    | ~                                                                                                |              |                |                                                   |                     |                                    |                         |                                  |                                                                |                   |             |     |      |
| 격증/증명서관리                                                                                                    | ~                                                                                                | 이수내역         |                |                                                   |                     |                                    |                         |                                  |                                                                |                   |             |     |      |
| 계출력                                                                                                    | ~                                                                                                | 개설된 실습       | <b>습 목록</b> 0건 |                                                   |                     |                                    |                         |                                  |                                                                |                   |             | 신청  | 신청취소 |
| 직적성및인성검사관리                                                                                                    | ~                                                                                                | No 🗆         | 실습캠퍼스          | 실습차수                                              | 실습일자                | 실습시작시간                             | 실습종료시간                  | 실                                | 실습장소                                                           | 정원                | 현재신청인원      | 상태  | 비고   |
| 급처치및심폐소생술실霞                                                                                                    | <b>}</b> ∧                                                                                       |              |                |                                                   |                     |                                    |                         |                                  |                                                                |                   |             |     |      |
| 응급처치및심폐소생술실습<br>리                                                                                                    | ·신청기간관                                                                                           |              |                |                                                   |                     |                                    |                         |                                  |                                                                |                   |             |     |      |
| 응급처치및심폐소생술일정                                                                                                    | 관리                                                                                               |              |                |                                                   |                     |                                    |                         |                                  |                                                                |                   |             |     |      |
|                                                                                                    |                                                                                                  |              |                |                                                   |                     |                                    |                         |                                  |                                                                |                   |             |     |      |
| 응급서시및심폐소생물실습                                                                                                    | <u>·신정</u>                                                                                       |              |                |                                                   |                     |                                    |                         |                                  |                                                                |                   |             |     |      |
| 응급서지및심폐소생물실습<br>응급처치및심폐소생술실습                                                                                                    | :신청<br>:신청자관리                                                                                    |              |                |                                                   | 시첫 스                | 호<br>바드시                           | 」 '시첫ㅎ                  | · 신승                             | ; 화0                                                           |                   |             |     |      |
| 응급서지및심폐소생물실습<br>응급처치및심폐소생술실습<br>응급처치및심폐소생술실습                                                                                               | ·신청<br>·신청자관리<br>·신청자출력                                                                          |              |                |                                                   | 신청 후                | 후 반드시                              | '신청한                    | <u>-</u> 실습                      | <mark>;' 확인</mark>                                             |                   |             |     |      |
| 응급서시및심폐소생물질습<br>응급처치및심폐소생물실습<br>응급처치및심폐소생물실습<br>응급처치및심폐소생물실습                                                                               | 신청자관리<br>신청자출력<br>대체관리                                                                           |              |                | -                                                 | 신청 즉<br>신청이         | <sup>호</sup> 반드시<br>  완료되          | '신청한<br> 었을 경·          | <u>-</u> 실습<br>우 신경              | <mark>;' 확인</mark><br>청 실싙                                     | !<br>날 내역(        | 이 나타        |     |      |
| 응급서시및심폐소생물실습<br>응급처치및심폐소생술실습<br>응급처치및심폐소생술실습<br>응급처치및심폐소생술실습<br>응급처치및심폐소생술실습                                                               | :신청<br>:신청자관리<br>:신청자출력<br>:대체관리<br>:결과조회                                                        |              |                |                                                   | 신청 역<br>신청이<br>아래 니 | <sup>호</sup> 반드시<br>  완료되<br>내역이 보 | '신청한<br> 었을 경·<br>같이지 않 | <u>-</u> 실습<br>우 신경<br>음 경       | ř <sup>*</sup> 확인<br>청 실습                                      | !<br>; 내역(<br>청되지 | 이 나타<br>않았음 | H I |      |
| 응급서시및심폐소생물실습<br>응급처치및심폐소생술실습<br>응급처치및심폐소생술실습<br>응급처치및심폐소생술실습<br>응급처치및심폐소생술실습<br>육봉사활동관리                                                    | 산철<br>산청자관리<br>산천청자출력<br>대체관리<br>2결과조회<br>❤                                                      |              |                | -                                                 | 신청 후<br>신청이<br>아래 니 | 후 반드시<br>  완료되<br>내역이 보            | '신청한<br> 었을 경·<br>같이지 읺 | <u>난</u> 실습<br>우 신경<br>음 경       | i' 확인<br>청 실습<br>우 신 <sup>:</sup>                              | !<br>날 내역(<br>청되지 | 이 나타<br>않았음 | ł   |      |
| 응급서시및심폐소생물실습<br>응급처치및심폐소생술실습<br>응급처치및심폐소생술실습<br>응급처치및심폐소생술실습<br>응급처치및심폐소생술실습<br>육봉사활동관리<br>직관리(상주대)                                        | ·신정<br>·신청자관리<br>·신청자출력<br>·대체관리<br>·결과조회<br>·                                                   |              |                | -                                                 | 신청 후<br>신청이<br>아래 니 | 후 반드시<br>  완료되<br>내역이 브            | '신청한<br> 었을 경·<br>같이지 읺 | <u>난</u> 실습<br>우 신<br>음 경        | i' 확인<br>청 실습<br>우 신 <sup>:</sup>                              | <br>글 내역(<br>청되지  | 이 나타<br>않았음 |     |      |
| 응급서시및심폐소생물실습<br>응급처치및심폐소생술실습<br>응급처치및심폐소생술실습<br>응급처치및심폐소생술실습<br>육봉사활동관리<br>직관리(상주대)<br>과                                                   | ·신정<br>·신청자관리<br>·신청자출력<br>·대체관리<br>·결과조회<br>·<br>·<br>·                                         |              |                |                                                   | 신청 후신청이 아래 니        | 후 반드시<br>  완료되<br>내역이 보            | '신청한<br> 었을 경<br>같이지 읺  | <u>난 실습</u><br>우 신경<br>을 경       | i' 확인<br>청 실습<br>우 신 <sup>:</sup>                              | <br>글 내역(<br>청되지  | 이 나타<br>않았음 | ł   |      |
| 응급서시및심폐소생물걸습<br>응급처치및심폐소생술실습<br>응급처치및심폐소생술실습<br>응급처치및심폐소생술실습<br>육봉사활동관리<br>직관리(상주대)<br>과                                                   | 신청<br>신청자출력<br>대체관리<br>:결과조회<br>····································                             |              |                |                                                   | 신청 후신청이 아래 니        | 후 반드시<br>  완료되<br>내역이 보            | '신청한<br> 었을 경<br>같이지 읺  | <u>난 실습</u><br>우 신경<br>을 경       | i' 확인<br>청 실립<br>우 신                                           | <br>금 내역(<br>청되지  | 이 나타<br>않았음 |     |      |
| 응급서시및심폐소생물실습<br>응급처치및심폐소생술실습<br>응급처치및심폐소생술실습<br>응급처치및심폐소생술실습<br>육봉사활동관리<br>직관리(상주대)<br>과<br>입                                              | 신청<br>신청자출력<br>대체관리<br>:결과조회<br>····································                             |              |                | -                                                 | 신청 후신청이 아래 니        | 후 반드시<br>  완료되<br>내역이 브            | '신청한<br> 었을 경<br>같이지 않  | <u> 실습</u><br>우 신경<br>을 경        | i' 확인<br>청 실립<br>우 신                                           | :<br>중 내역(<br>청되지 | 이 나타<br>않았음 |     |      |
| 응급서시및심폐소생물실습<br>응급처치및심폐소생술실습<br>응급처치및심폐소생술실습<br>응급처치및심폐소생술실습<br>육봉사활동관리<br>직관리(상주대)<br>과<br>입<br>입공의평가                                     | ·신청<br>·신청자출력<br>·대체관리<br>·결과조회<br>····································                          |              |                |                                                   | 신청 후<br>신청이<br>아래 니 | 후 반드시<br>  완료되<br>내역이 보            | '신청한<br> 었을 경<br>같이지 않  | <u> 실습</u><br>우 신경<br>을 경        | <mark>중 실</mark> 을 신                                           | 날 내역(<br>청되지      | 이 나타<br>않았음 |     |      |
| 응급서시및심폐소생물실습<br>응급처치및심폐소생술실습<br>응급처치및심폐소생술실습<br>응급처치및심폐소생술실습<br>육봉사활동관리<br>직관리(상주대)<br>고<br>입<br>입강의평가<br>생지원                              | ·신청<br>·신청자출력<br>·대체관리<br>·결과조회<br>····································                          |              |                |                                                   | 신청 후신청이 아래 나        | 후 반드시<br>  완료되<br>- 역이 년           | '신청한<br> 었을 경<br>같이지 읺  | <u> 실습</u><br>우 신경<br>을 경        | <mark>: 확인</mark><br>청 실립<br>우 신                               | !<br>중 내역(<br>청되지 | 이 나타<br>않았음 |     |      |
| 응급서시및심폐소생물일습<br>응급처치및심폐소생술실습<br>응급처치및심폐소생술실습<br>응급처치및심폐소생술실습<br>응급처치및심폐소생술실습<br>외관리(상주대)<br>지관리(상주대)<br>각<br>입<br>입강의평가<br>생지원<br>제교류      | ·신청<br>·신청자출력<br>·신청자출력<br>·결과조회<br>·<br>·<br>·<br>·<br>·<br>·<br>·<br>·<br>·<br>·<br>·<br>·     |              |                |                                                   | 신청 역신청이 아래 나        | 후 반드시<br>  완료되<br>내역이 보            | '신청한<br> 었을 경·<br>같이지 읺 | <u> 실습</u><br>우 신경<br>을 경        | <mark>:' 확인</mark><br>청 실습<br>우 신                              | !<br>중 내역(<br>청되지 | 이 나타<br>않았음 |     |      |
| 응급서시및심폐소생활실습<br>응급처치및심폐소생술실습<br>응급처치및심폐소생술실습<br>응급처치및심폐소생술실습<br>공급처치및심폐소생술실습<br>입장의평가 이 이 이 이 이 이 이 이 이 이 이 이 이 이 이 이 이 이 이                | ·신청<br>·신청자출력<br>·신청자출력<br>·대체관리<br>·결과조회<br>·<br>·<br>·<br>·<br>·<br>·<br>·<br>·<br>·<br>·<br>· | 신청한 실률       | 글 0건           |                                                   | 신청 후신청이아래니          | 후 반드시<br>  완료되<br>내역이 보            | '신청한<br> 었을 경·<br>같이지 읺 | <u>+</u> 실습<br>우 신경<br>음 경       | <mark>중' 확인</mark><br>청 실습<br>우 신                              | <br>중 내역(<br>청되지  | 이 나타<br>않았음 |     |      |
| 응급서시및심폐소생활실습<br>응급처치및심폐소생술실습<br>응급처치및심폐소생술실습<br>응급처치및심폐소생술실습<br>공급처치및심폐소생술실습<br>역량사활동관리<br>입고관리(상주대)<br>과<br>입<br>입강의평가<br>생지원<br>제교류<br>적 | ·신청<br>·신청자출력<br>·대체관리<br>·결과조회<br>····································                          | 신청한 실태<br>No | 국 0건<br>신청연도   | <u>신청학기</u>                                       | 신청 역<br>신청이<br>아래 니 | 후 반드시<br>오료되<br>내역이 보              | '신청현<br> 었을 경<br>같이지 않  | <mark>난 실습</mark><br>우 신경<br>음 경 | 하' 확인       청 실        이 가 이 가 이 가 이 가 이 가 이 가 이 가 이 가 이 가 이 가 | · 내역(<br>청되지      | 이 나타<br>않았음 |     | 실습조  |
| 응급서시및심폐소생활실습<br>응급처치및심폐소생술실습<br>응급처치및심폐소생술실습<br>응급처치및심폐소생술실습<br>육봉사활동관리<br>직관리(상주대)<br>고<br>입<br>입강의평가<br>생지원<br>제교류<br>적<br>목<br>익강의료     | ·신청<br>·신청자출력<br>·대체관리<br>·결과조회<br>····································                          | 신청한 실태<br>No | 급 0건<br>신청연도   | -           -           -           -           - | 신청 역<br>신청이<br>아래 니 | 후 반드시<br>오료되<br>내역이 보              | '신청현<br> 었을 경<br>보이지 않  | <mark>난 실습</mark><br>우 신경<br>음 경 | *     확인       청     실 =                                       | · 나역(<br>청도)지     | 이나타<br>않았음  |     | 실습조  |

 $\leftarrow$   $\rightarrow$   $extsf{C}$   $extsf{https://kn}$ 

🗖 🛛 🔄 KORUS

🗙 🍿 :: 경북대학교 포털시스템 :: 🗙 🍿 경북대학교

× +

Ð  $\times$ Ē

••• .

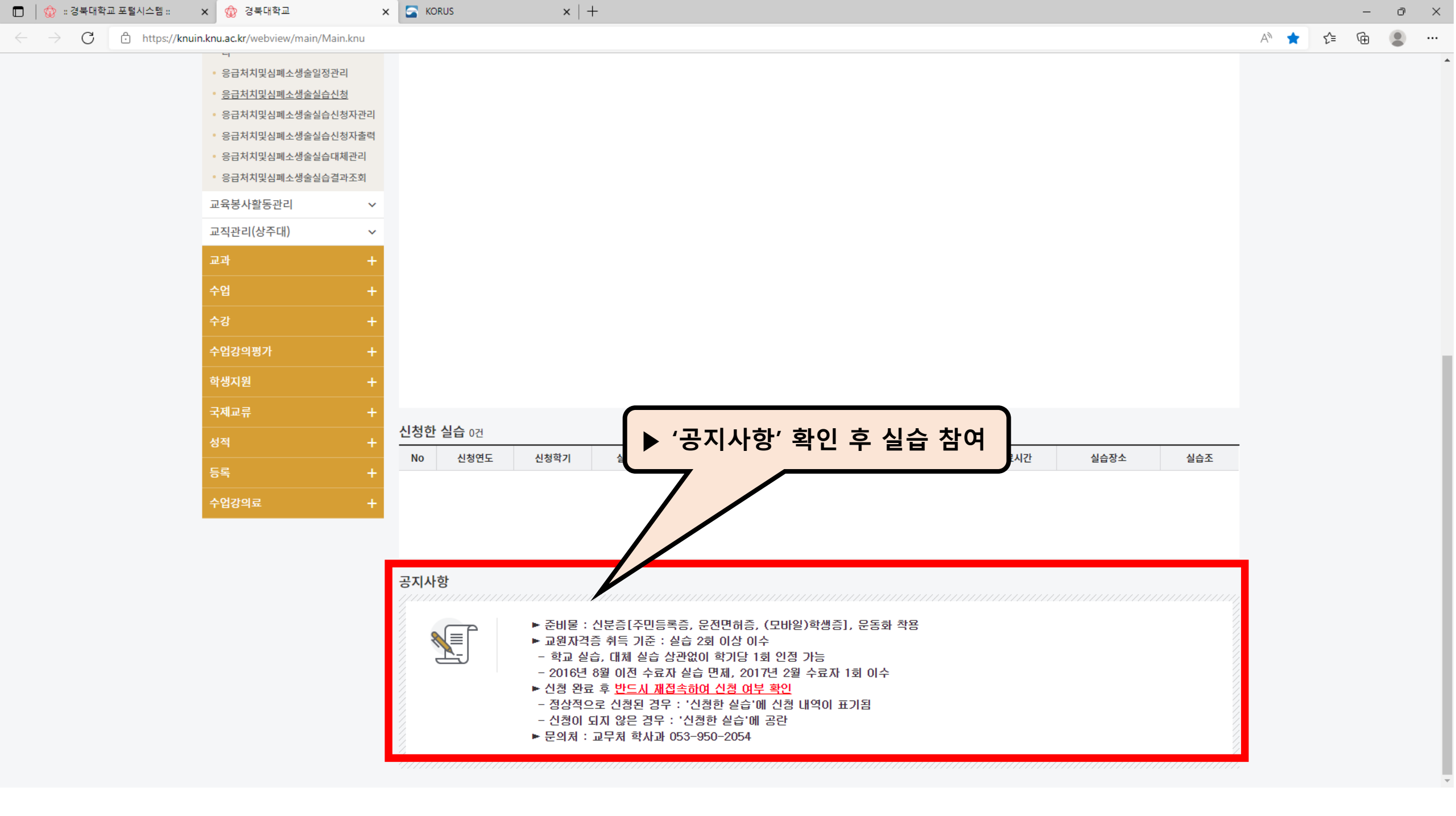